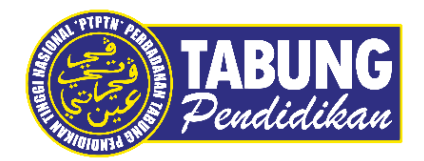

# Panduan Pengguna

Manual Pembayaran Pinjaman Dan Pendeposit Simpanan Melalui Kiosk PayQuik

VERSI 1.0

**Disediakan oleh:** 

Bahagian Pembangunan Aplikasi dan Sokongan Jabatan Teknologi Maklumat Perbadanan Tabung Pendidikan Tinggi Nasional

# MANUAL PEMBAYARAN PINJAMAN (UJRAH & KONVENSIONAL)

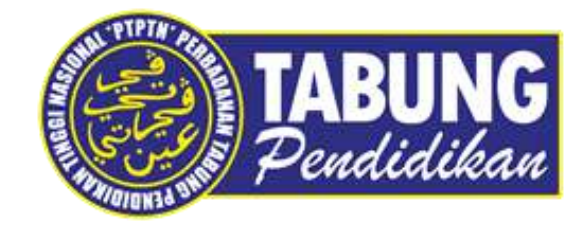

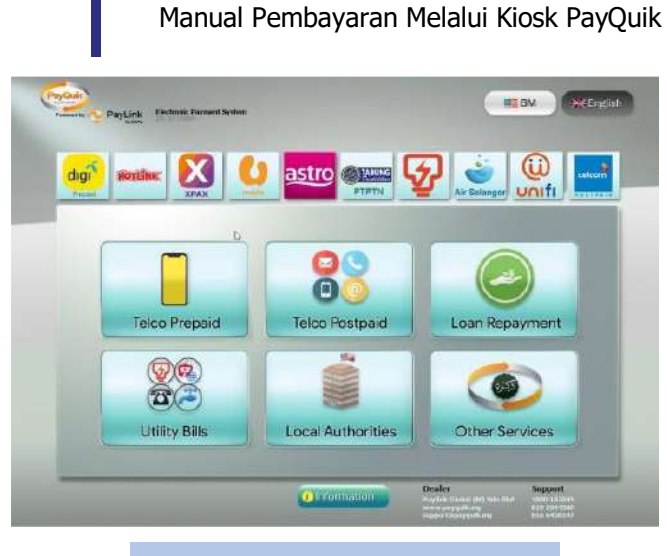

LANGKAH 1: Pilih butang PTPTN

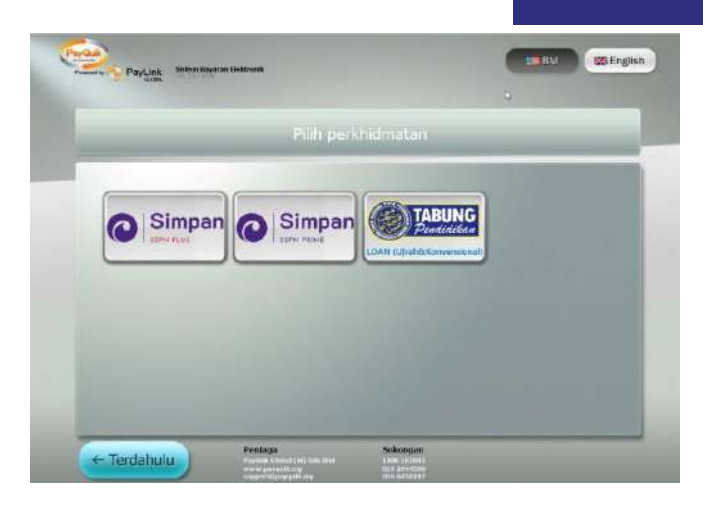

LANGKAH 2: Pilih menu 'PTPTN LOAN (Ujrah & Konvensional)'.

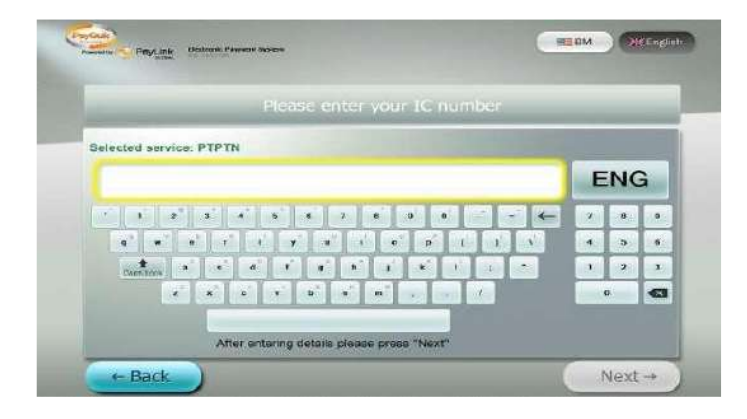

# LANGKAH 3:

Masukkan no. kad pengenalan anda. Kemudian, tekan butang 'Next'.

| Mobile nur                                 | nber  | _            | _ | - |
|--------------------------------------------|-------|--------------|---|---|
| (                                          |       | 1            | 2 | 3 |
| After entering details please press "Next" |       | 4            | 5 | e |
|                                            |       | 7            | 8 | 9 |
| Selected pervice:                          | PTPTN | <del>~</del> | 0 | 0 |

# LANGKAH 5:

Masukkan no. telefon anda. Kemudian tekan butang 'Next'.

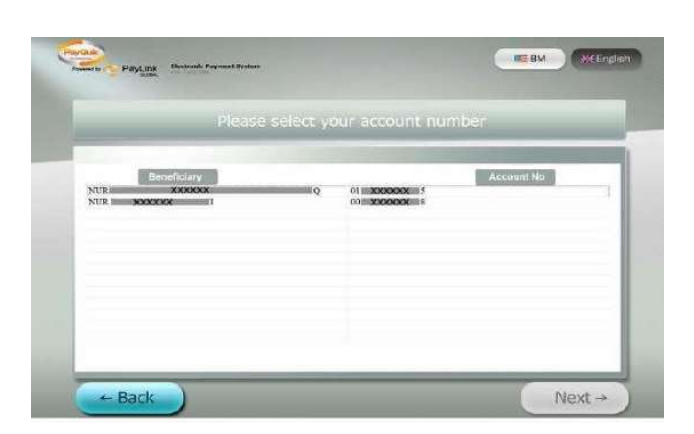

# LANGKAH 4:

Sistem akan memaparkan keseluruhan akaun pinjaman bagi no. kad pengenalan yang dimasukkan.

Contoh skrin : peminjam mempunyai dua akaun pinjaman bagi Konvensional dan Ujrah.

Pilih akaun pinjaman yang hendak dibayar, kemudian tekan 'Next'.

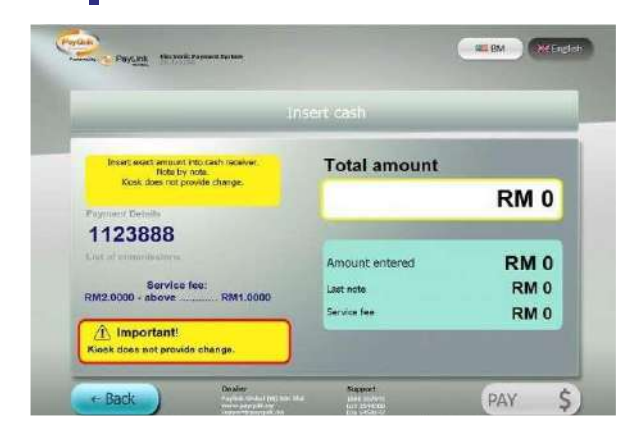

# LANGKAH 6:

Masukkan note tunai di slot tunai yang disediakan.

Bayaran minimum bagi pinjaman adalah RM1 dan akan dikenakan caj per transaksi RM1.

#### **Penting!**

1. Bayaran hendaklah dimasukkan mengikut amaun minimum yang ditetapkan iaitu:

| Produk        | Amaun<br>Minimum<br>Yang<br>Perlu<br>Dimasukkan<br>(RM) |
|---------------|---------------------------------------------------------|
| LOAN          | RM2                                                     |
| (Pinjaman)    | - Caj RM1<br>- Bayaran                                  |
|               | pinjaman RM1                                            |
| SSPNi         | RM21<br>- Caj RM1<br>- Deposit<br>Simpanan<br>RM20      |
| SSPNi<br>Plus | RM31<br>- Caj RM1<br>- Deposit<br>Simpanan<br>RM30      |

Kiosk tidak mengembalikan bayaran yang telah dibuat dan pelanggan perlu masukkan bayaran secukupnya.

| E-mail: support/payquik.my<br>bike: facebook.com/payquik.my<br>bike: facebook.com/payquik.<br>Careline opr hrs:9am-9pm.Su<br>SatSPub.holidays:9am-6pm.FC<br>change enquiries pls.call C<br>Datuk pertanyaan baki, sila<br>Salian Bantuan PayQuik. PDP<br>offective.Refer to our Prive<br>lotice at www.paylinkglobal<br>DPA telah berkuatkuasa.<br>ila rujuk Notis Privasi ka<br>'ww.paylinkglobal.com.my<br>ate/Time<br>3.03.2017 11:58:21<br>arvice prive<br>ayment Details<br>obile number<br>ervice fee<br>aid amount | malaysia<br>n.closed<br>r money<br>areline,<br>hubungi<br>A is<br>acy<br>.com.my<br>mi di |
|----------------------------------------------------------------------------------------------------|-------------------------------------------------------------------------------------------|
| Like: facebook.com/payquik.<br>Careline opr.hrs:9am-9pm.Su<br>SatsPub.holidays:9am-6pm.Pc<br>change enquiries pls.call C<br>Antuk pertanyaan baki, cila<br>Calian Bantuan PayQuik. PDP<br>effective.Refer to our Priv<br>Notice at www.paylinkglobal<br>DPA telah berkuatkuasa.<br>Tila rujuk Notis Privasi ka<br>WW.paylinkglobal.com.my<br>ate/Time<br>3.03.2017 11:58:21<br>ervice pe<br>ayment Details<br>obile number<br>ervice fee<br>aid amount<br>tervic                                                          | malaysia<br>n.closed<br>r money<br>areline.<br>hubungi<br>A is<br>acy<br>.com.my<br>mi di |
| Sateline opr.hrs:9am-9pm.Su<br>SatsPub.holidays:9am-6pm.Fo<br>change enquiries pls.call C<br>Antuk pertanyaan baki, sila<br>Salian Bantuan PayQuik. PDP<br>effective.Refer to our Priv<br>Notice at www.paylinkglobal<br>DPA telah berkuatkuasa.<br>Sila rujuk Notis Privasi ka<br>WW.paylinkglobal.com.my<br>ate/Time<br>3.03.2017 11:58:21<br>ervice per<br>ayment Details<br>obile number<br>ervice fee<br>aid amount                                                                                                  | n.closed<br>r money<br>areline.<br>hubungi<br>A is<br>acy<br>.com.my<br>mi di             |
| Atarub.noildays:9am-opm.rc<br>change enquiries pls.call C<br>Jatuk pertanyaan baki, sila<br>Talian Bantuan PayQuik. PDP<br>effective.Refer to our Priv<br>lotice at www.paylinkglobal<br>PDPA telah berkuatkuasa.<br>Sila rujuk Notis Privasi ka<br>YMV.paylinkglobal.com.my<br>ate/Time<br>3.03.2017 11:58:21<br>mivice per<br>ayment Details<br>obile number<br>ervice fee<br>aid amount<br>detervit                                                                                                    | r money<br>areline.<br>hubungi<br>A is<br>acy<br>.com.my<br>mi di                         |
| Vituk pertanyaan baki, sila<br>Falian Bantuan PayQuik, PDP<br>offectiva.Refer to our Priv<br>lotice at www.paylinkglobal<br>PDPA telah berkuatkuasa.<br>Sila rujuk Notis Privasi ka<br>vww.paylinkglobal.com.my<br>late/Time<br>3.03.2017 11:58:21<br>ervice per<br>ayment Details<br>obile number<br>ervice fee<br>aid amount<br>detervic                                                                                                    | hubungi<br>A is<br>acy<br>.com.my<br>mi di                                                |
| Talian Bantuan PayQuik. PDP<br>effective.Refer to our Priv<br>lotice at www.paylinkglobal<br>PDPA telah berkuatkuasa.<br>Sila rujuk Notis Privasi ka<br>yave.paylinkglobal.com.my<br>ate/Time<br>3.03.2017 11:58:21<br>ervice pe<br>ayment Details<br>obile number<br>ervice fee<br>aid amount<br>detervice                                                                                                    | A is<br>acy<br>.com.my<br>mi di                                                           |
| offective.Refer to our Priv<br>lotice at www.paylinkglobal<br>PDPA telah berkuatkuasa.<br>Sila rujuk Notis Privasi ka<br>vww.paylinkglobal.com.my<br>ate/Time<br>3.03.2017 11:58:21<br>ervice p<br>ayment Details<br>obile number<br>ervice fee<br>aid amount<br>detervice                                                                                                    | acy<br>.com.my<br>mi di                                                                   |
| DPA telah berkuatkuasa.<br>"DPA telah berkuatkuasa.<br>"ila rujuk Notis Privasi ka<br>vw.paylinkglobal.com.my<br>ate/Time<br>3.03.2017 11:58:21<br>BIVICE P<br>ayment Details<br>obile number<br>ervice fee<br>aid amount<br>deteror                                                                                                    | .com.my<br>mi di                                                                          |
| Sila rujuk Notis Privasi ka<br>vw. paylinkglobal.com.my<br>pate/Time<br>3.03.2017 11:58:21<br>Bivice p<br>ayment Details<br>obile number<br>ervice fee<br>aid amount<br>beruit                                                                                                    | ni di                                                                                     |
| ww.paylinkglobal.com.my<br>bate/Time<br>3.03.2017 11:58:21<br>Ervice p<br>ayment Details<br>obile number<br>ervice fee<br>aid amount<br>tervic                                                                                                    | na da                                                                                     |
| Date/Time<br>3.03.2017 11:58:21<br>Ervice P<br>ayment Details<br>obile number<br>ervice fee<br>aid amount<br>tervic                                                                                                    |                                                                                           |
| 3.03.2017 11:58:21<br>ervice p<br>ayment Details<br>obile number<br>ervice fee<br>ald amount<br>detervice                                                                                                    | Terminal                                                                                  |
| arvice p<br>ayment Details<br>obile number<br>ervice fee<br>aid amount<br>detervi                                                                                                    | 364                                                                                       |
| obile number<br>ervice fee<br>ald amount<br>etervic                                                                                                    | IPTN Loan                                                                                 |
| ervice fee<br>aid amount                                                                                                    | XXXXXX                                                                                    |
| aid amount<br>eterin                                                                                                    | RM 1.00                                                                                   |
| IN THE REAL PROPERTY AND INCOME.                                                                                                    | RM 5.00                                                                                   |
| and the standard and the standard                                                                                                    | 64KL8005                                                                                  |
| arerine:1800187845,0192944;                                                                                                    | 580,                                                                                      |
| PLEASE KEEP RECEIPT THAN                                                                                                    |                                                                                           |
| uid: 63ab6416-065a-457e-bd                                                                                                    | r rou!                                                                                    |

### LANGKAH 7:

Resit akan dikeluarkan setelah bayaran dibuat.

| ATTA SIRA HIRA                              | PERMATA KIE | e-KIRA                   | Cardina Market (17                 |                       | 10.   | 101   |                            | 100-100    |                 | 10 77          |     |
|---------------------------------------------|-------------|--------------------------|------------------------------------|-----------------------|-------|-------|----------------------------|------------|-----------------|----------------|-----|
| * 2017<br>* 2015                            | 655897      | 01/01/2017<br>01/01/2017 | EAK) AWAL<br>3230 LURAH            |                       | 16.59 |       | (18,118,710<br>(18,141,33) |            | 1540:47         | 999999         |     |
| • 2014                                      | 921173      | 01/01/2017<br>20/01/2017 | 1230 U.RAH<br>1221 STP FLM NE BANK | JTW/165-20JU04(25)    | 15.55 | 18.90 | (15,155,56)<br>(15,057,46) | 20/02/2017 | 0<br>1739/06252 | 99998<br>6252  | 198 |
|                                             | 6175087     | 10/01/2017               | 1243 KTP UJRAH ML.<br>DANK         | JTW/168(20JLD+(25)    |       | 11.10 | (15,095,36)                | 20/02/2017 | 1701706252      | 6232           | 597 |
| HANAKE                                      | 9911238     | 01/02/2017               | 1230 U.PAH                         |                       | 11.70 |       | 110/07/1-201               |            | 1540347         | 65566          |     |
| <ul> <li>592026</li> <li>7543347</li> </ul> | 105-0395    | 14/01/2017               | 1246 KTP ULBAH M.<br>ETETH         | state-tool-in-firedae | 1     | 4 011 | (15/367.92)                |            | 3178005         | 990 <u>0</u> 8 | 954 |

# LANGKAH 8:

Maklumat yang dikemaskini di penyata peminjam. - Tempoh kemaskini di penyata PTPTN

adalah T+1.

Kod Terimaan bg Paylink adalah 956

# MANUAL PENAMBAHAN SIMPAN SSPN PLUS

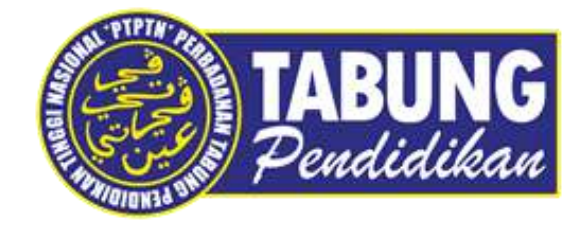

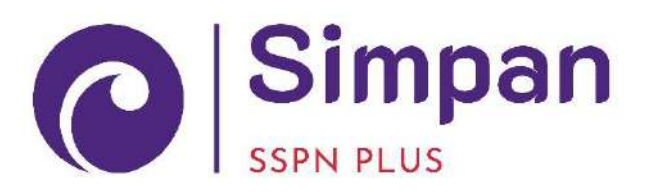

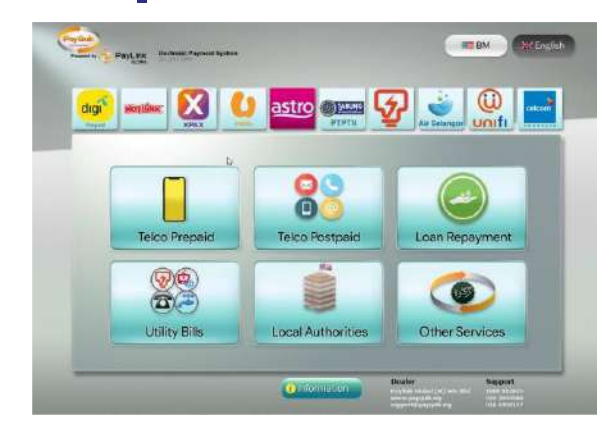

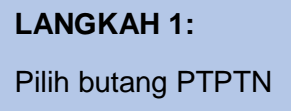

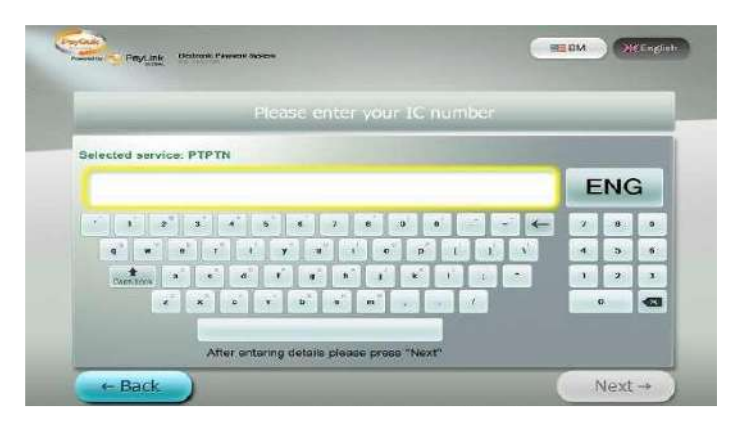

# LANGKAH 3:

Masukkan no. kad pengenalan anda. Kemudian, tekan butang 'Next'.

| Sila masukkan nombor MyKac                         | anda | _ |   |
|----------------------------------------------------|------|---|---|
|                                                    | 1    | 2 | 3 |
| Selepas memasukkan butiran sila tekan "Selepasnya" | 4    | 5 | 6 |
| 6                                                  | 7    | 8 | 9 |
|                                                    | -    | 0 |   |

# LANGKAH 5:

Masukkan no. telefon anda. Kemudian tekan butang 'Next'.

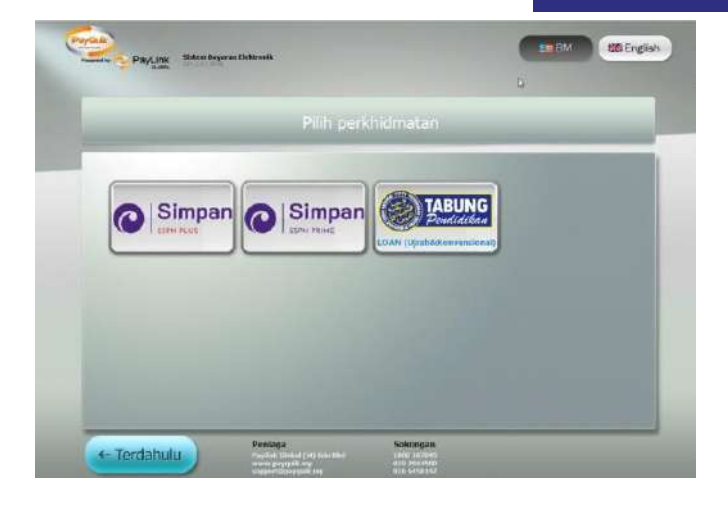

#### LANGKAH 2:

Pilih menu 'Simpanan SSPN Plus'.

| Please                                  | selêct ye | our account nur                           | mber       |  |
|-----------------------------------------|-----------|-------------------------------------------|------------|--|
| Beneficiary<br>XUR XXXXXX<br>XUR XXXXXX | μQ        | 01 (10000000) (115<br>00)(100000000) (115 | Account No |  |
|                                         |           |                                           |            |  |

# LANGKAH 4:

Sistem akan memaparkan keseluruhan akaun simpanan bagi no. kad pengenalan yang dimasukkan.

Contoh skrin : pelanggan mempunyai dua akaun simpanan.

Pilih akaun simpanan yang hendak ditambah, kemudian tekan 'Next'.

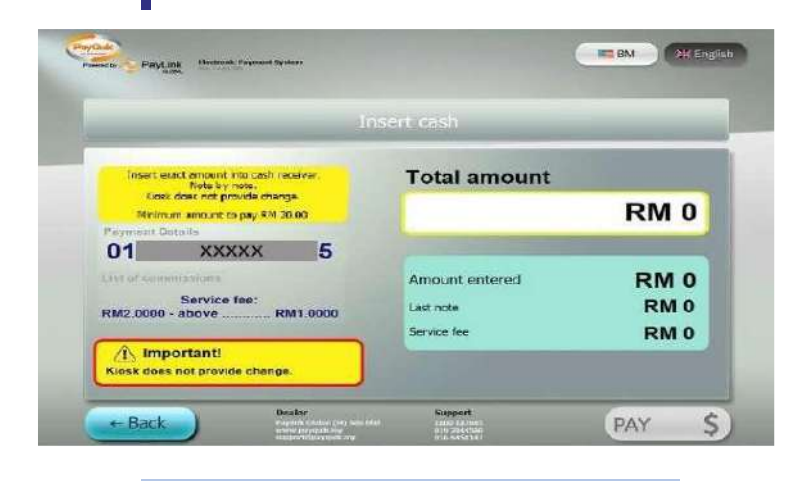

#### LANGKAH 6:

Masukkan note tunai di slot tunai yang disediakan.

#### **Penting!**

1. Bayaran hendaklah dimasukkan mengikut amaun minimum yang ditetapkan iaitu:

| Produk                                               | Amaun<br>Minimum<br>Yang<br>Perlu<br>Dimoqukkan                 |
|------------------------------------------------------|-----------------------------------------------------------------|
| LOAN                                                 | (RM)<br>RM2                                                     |
| (Pinjaman)                                           | - Caj RM1<br>- Bayaran<br>pinjaman RM1                          |
| SSPNi                                                | RM21<br>- Caj RM1<br>- Deposit<br>Simpanan                      |
| SSPNi<br>Plus                                        | RM20<br>RM31<br>- Caj RM1<br>- Deposit<br>Simpanan<br>RM30      |
| Kiosk tidak men<br>yang telah dibua<br>masukkan baya | gembalikan bayaran<br>at dan pelanggan perlu<br>ran secukupnya. |

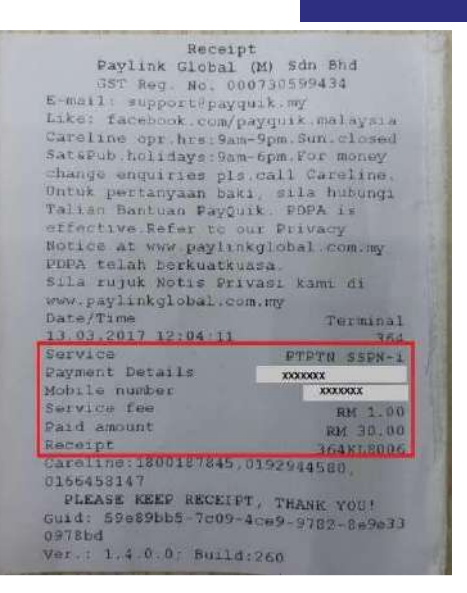

#### LANGKAH 7:

Resit akan dikeluarkan setelah bayaran dibuat.

| AUH SIMPAHAN                                             | PERMIT | KIRK-KIRK                              |                                                                                                    |                       |           |       |                   |
|----------------------------------------------------------|--------|----------------------------------------|----------------------------------------------------------------------------------------------------|-----------------------|-----------|-------|-------------------|
| • 2017                                                   | SULLTO | AN PERSONCIAL                          | 01/807170,<br>AM                                                                                      | 154169 Catali         |           | ,     | ENYATA            |
| 4 2015                                                   |        | TARDON<br>ULMODAL                      | RETINATION .                                                                                          | NUMECH<br>BLUP BANK   | LCD CAN.  | (RP)  | DARE LINE         |
| 6 1013<br>6 2012<br>6 2011<br>6 2010<br>6 2002<br>7 2008 |        | 31.01.2017<br>21.01.6017<br>31.01.2017 | HEADO TRANSAKO<br>INAL AMAL<br>NAA SHARA PITO GLI AJENSI<br>NAA SHARA PITO GLI AJENSI<br>NATI DIVENSI | 999931-0372017        | NDOOV.DJE | 31.00 | 7.8<br>7.3<br>8.9 |
| • 2017                                                   |        | Distort                                | 1214 SMIN PDCC I XOFKE                                                                                | 909745-022017         | WOODVIDDE | 31.02 | 17.3              |
| 4 2018<br>4 2013                                         |        | 14030017                               | 1268 CHAPARAN MLL PAYLINK                                                                             | 5166305677:1945690782 | -         | 29.04 | 7,8               |

#### LANGKAH 8:

Maklumat pembayaran yang dikemaskini di penyata pendeposit. - Tempoh kemaskini di penyata PTPTN adalah T+1.

# MANUAL PENAMBAHAN DEPOSIT SIMPAN SSPN PRIME

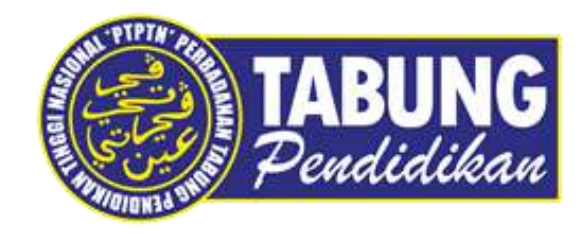

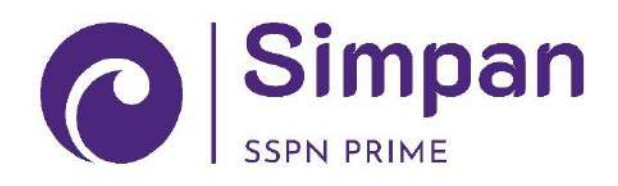

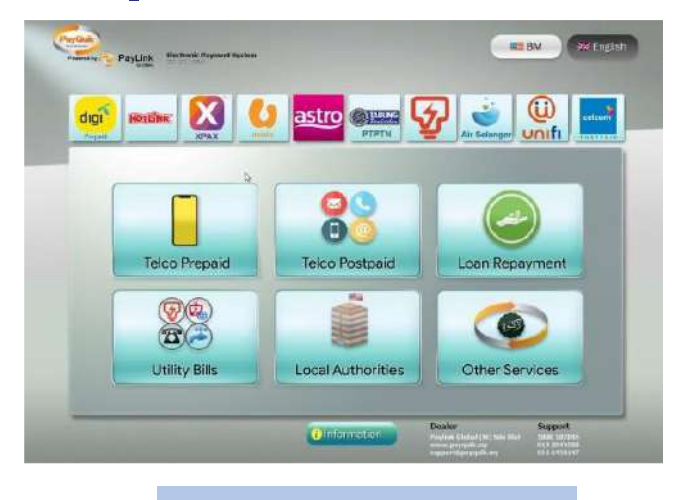

LANGKAH 1: Pilih butang PTPTN

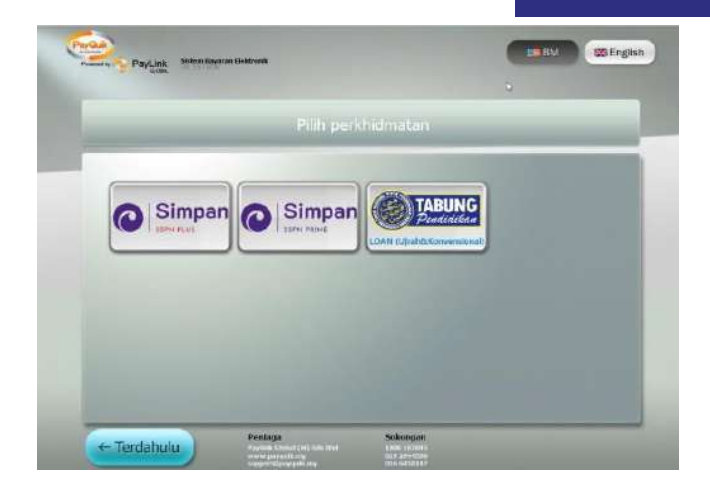

# LANGKAH 2:

Pilih menu 'Simpanan SSPN Prime'.

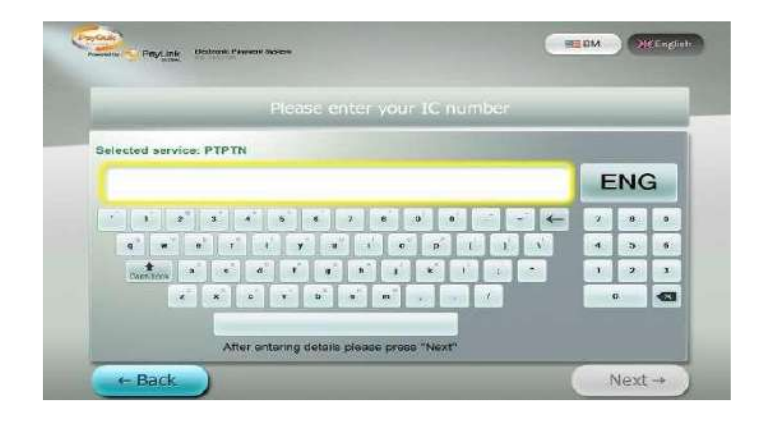

# LANGKAH 3:

Masukkan no. kad pengenalan anda. Kemudian, tekan butang 'Next'.

| _                                                  |   |   |   |
|----------------------------------------------------|---|---|---|
|                                                    | 1 | 2 | 3 |
| Selepas memasukkan butiran sila tekan "Selepasnya" | 4 | 5 | 6 |
|                                                    | 7 | 8 | 9 |
| Berkhidmatan yana dialihi Simnanan SEDN Brima      | + | 0 | X |

## LANGKAH 5:

Masukkan no. telefon anda. Kemudian tekan butang 'Next'.

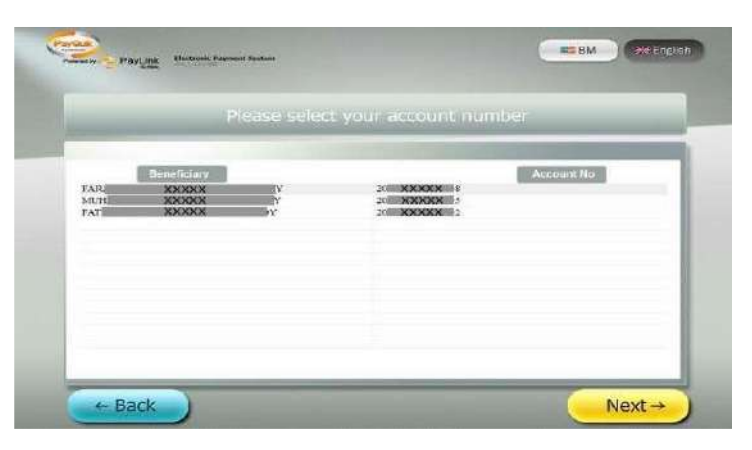

# LANGKAH 4:

Sistem akan memaparkan keseluruhan akaun simpanan bagi no. kad pengenalan yang dimasukkan.

Contoh skrin : pelanggan mempunyai tiga akaun simpanan.

Pilih akaun simpanan yang hendak ditambah, kemudian tekan 'Next'.

8

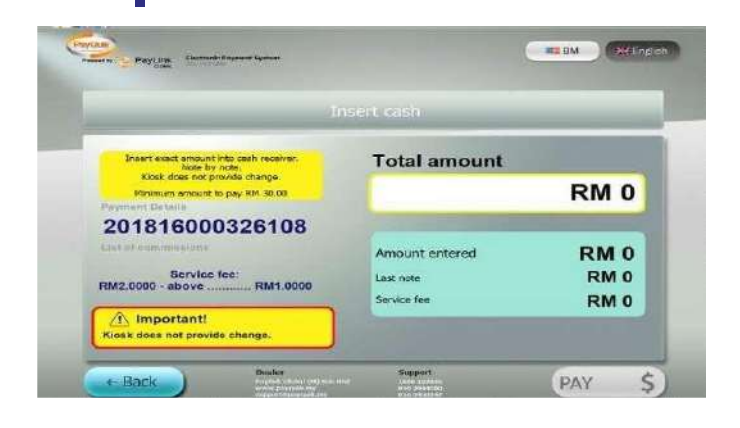

#### LANGKAH 6:

Masukkan note tunai di slot tunai yang disediakan.

#### **Penting!**

1. Bayaran hendaklah dimasukkan mengikut amaun minimum yang ditetapkan iaitu:

| Produk     | Amaun<br>Minimum<br>Yang<br>Perlu<br>Dimasukkan<br>(RM) |
|------------|---------------------------------------------------------|
| LOAN       | RM2                                                     |
| (Pinjaman) | - Caj RM1                                               |
|            | - Bayaran                                               |
|            | pinjaman RM1                                            |
| SSPNi      | RM21                                                    |
|            | - Caj RM1                                               |
|            | - Deposit                                               |
|            | Simpanan                                                |
|            | RM20                                                    |
| SSPNi      | RM31                                                    |
| Plus       | - Caj RM1                                               |
|            | - Deposit                                               |
|            | Simpanan                                                |
|            | RIVISU                                                  |

2. Kiosk tidak mengembalikan bayaran yang telah dibuat dan pelanggan perlu masukkan bayaran secukupnya.

| GST Reg. No. 0<br>E-mail: support pay<br>Like: facebook.com/<br>Cateline opr hrs:9aa<br>Sat&Pub holidays:9aa<br>Change enquiries pla<br>Ontuk pertainyaan bak<br>Talian Bantuan PayQu<br>effective.Refer to c<br>Notice at www.paylin<br>PDPA telah berkuatku<br>Sila rujuk Notis Pri<br>Sww.paylinkglobal.co<br>Date/Time | (M) 5ch 5ch<br>00730599434<br>quik.my<br>neyquik.malaysia<br>n-9pm.Sun.closed<br>1-6pm.For money<br>.call Careline.<br>i. sila hubungi<br>ik. PDFA is<br>ur Privacy<br>kglobal.com.my<br>asa.<br>Vāsi kami di<br>m.my<br>Terminal |
|----------------------------------------------------------------------------------------------------|----------------------------------------------------------------------------------------------------|
| Service p                                                                                                    | TPTN SSPN-1 PLus                                                                                                    |
| Mobile number                                                                                                    | XXXXXX                                                                                                    |
| Service fee                                                                                                    | XXXXXXXX                                                                                                    |
| Paid amount                                                                                                    | RM 1.00                                                                                                    |
| Receipt                                                                                                    | KM 60.00                                                                                                    |
| Careline:1800187845,<br>0166458147<br>PLEASE KEEP RECEIPT<br>Guid: 93260c5a-6076-4<br>876:52                                                                                                    | 192944580,<br>, THANK YOU!<br>f9f-bdcb-0fc3da                                                                                                    |

# LANGKAH 7:

Resit akan dikeluarkan setelah bayaran dibuat.

| ADD DEPHONE COURSE AS   | 1/016/22111 | 14:05/2017 1/80:00  | 1000 | Interativate ( Etca)     |          | 0.01  | 2.080./1 |      |    |
|-------------------------|-------------|---------------------|------|--------------------------|----------|-------|----------|------|----|
| activities debate id 1. | 192/2611    | 14/02/0217 17:01:00 | 1064 | SUMBANGAN TAKA: UL-TURAT |          | 3.02  |          | 2.05 | _  |
| Sa607109bachthold 15    | 099/2011    | 14/05/2017 17(11)1  | 1080 | APRINGAN                 |          | 59.01 | _        | _    | 58 |
|                         |             |                     |      |                          |          |       |          |      |    |
| Sistem SSPN-            | Plus        |                     |      |                          |          |       |          |      | ×  |
| Concerned and           |             |                     |      |                          |          |       |          |      |    |
| Panaran M               | Jaklun      | nat Transal         | ksi  |                          |          |       |          |      |    |
| Butiran Akaun           | incart cart | at runou            |      | <i>a</i> .               | w.       |       |          |      |    |
| Negeri                  | 017 - H     | IEADQUARTERS        |      | Cawangan                 | C        |       |          |      |    |
| Tarikh Transaksi        | 14/03       | /2017 17:01:01      |      | Eks. Pemasaran           | - A      |       |          |      |    |
| Tarikh Deposit          | 13+03       | 13-03-2017          |      | Baki Takatul             | RM 59.00 |       |          |      |    |
| Amaun Takaful           | RM 55       | 9.00                |      | Kod Reversal             | 1        |       |          |      |    |
| No Resil/ Vouch         | er 93210    | c5a607f4f9fbdcb0f   | c3d  | Mod Pembayaran           | 1 Bulan  |       |          |      |    |
| Cara Bayaran            | V-P         | AY LINK             |      | No Akaun Bank            |          |       |          |      |    |
| Neme Bank               | -           |                     |      | Bulan Sumb.<br>Takatul   |          |       |          |      |    |
| Ktrgin Transaksi        | 1080        | - APUNGAN           |      |                          |          |       |          |      |    |
| No Rejukan              | 1           |                     |      | Catatan                  |          |       |          |      |    |

### LANGKAH 8:

Maklumat yang dikemaskini di penyata pendeposit.

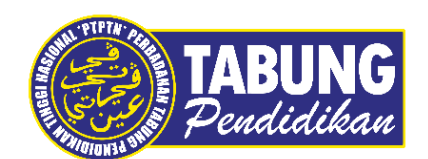

Peluang Kejayaan Anda

www.ptptn.gov.my